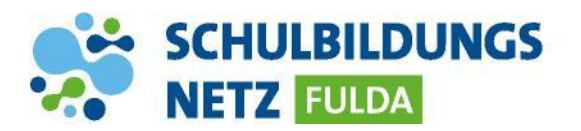

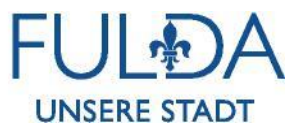

ANLEITUNG

## Passwort ändern

| Kontodienste<br>portal.schulen-fulda                              |
|-------------------------------------------------------------------|
| Passwort vergessen Kontozugang schützen Passwort ändern nr Profil |
| Passwort ändern                                                   |
| Ändern Sie Ihr (abgelaufenes) Passwort.                           |
| 1 Benutzername                                                    |
|                                                                   |
| 2 Altes Passwort                                                  |
|                                                                   |
| 3 Neues Passwort                                                  |
|                                                                   |
| Neues Passwort (Wiederholung)                                     |
|                                                                   |
|                                                                   |
| PASSWORT ANDERN                                                   |

- 1 Webseite <u>https://portal.schulen-fulda.de/</u> öffnen und Kachel "Kontodienste" auswählen.
- 2 Reiter "Passwort ändern" auswählen.
- 3 Persönliche Zugangsdaten aus dem Schülernetzwerk sowie zwei Mal das neue Passwort eingeben.
- 4 Anschließend mit "Passwort ändern" bestätigen.